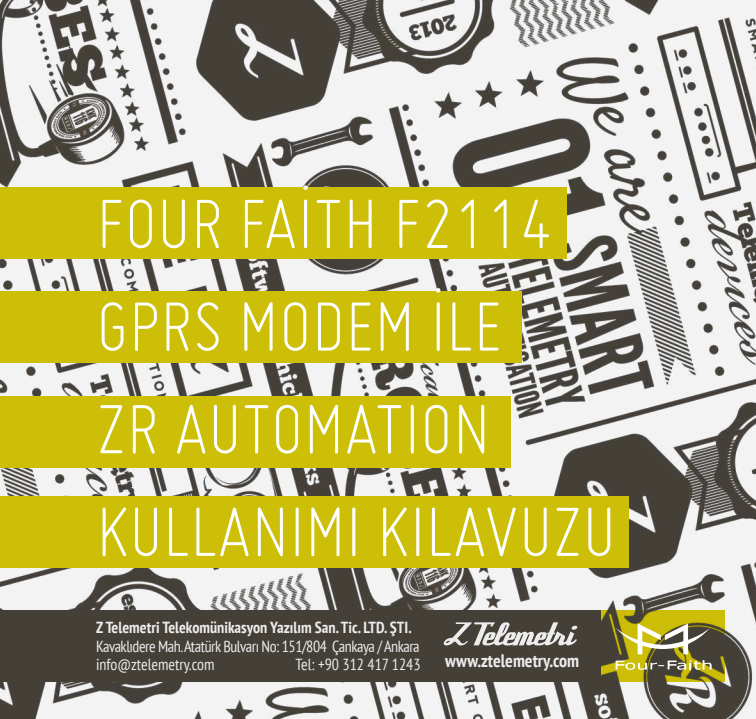

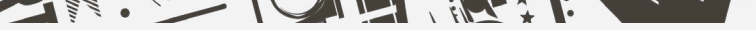

# F2114 GPRS MODEM AYARLARI NASIL YAPILIR?

#### Fiziksel Bağlantılar:

- 1. Cihaz enerjisizken anten ve SIM kart takılır.
- 2. Cihazın ara yüzünden konfigürasyon ayarlarının vapılabilmesi için, RS232-USB kablo ile cihazın PC'ye bağlantısı sağlanır. F2114 terminal blok ara yüzü ile RS232 kablo arasındaki bağlantısı ise sekildeki gibidir:

PWR 1 Anode 2 GND Cathode GND 4 RX ТΧ 2 RX А 6 3 TΧ 7 R 4 8 101 GND 102 9 103 10 7 104 11 8 105 9 RS232 Kablo

12 VDC Adaptör

ŞEKİL 1. BAĞLANTI SEMASI

F2114 Terminal Blok Arayüzü

7 Telemetri

#### Konfigürasyon Ayarları:

 Fiziksel bağlantı sağlandıktan sonra "IP MODEM COFIGUE" programına açıyoruz ve "Serial Params" menüsünde bulunan "COM" sekmesine cihazın bağlı olduğu com port seçiminden sonra "OPEN" tıklanır ve Şekil 2.'deki görüldüğü üzere "PLEASE RE-POVER IP MODEM" yazısı gördükten sonra cihazın enerjisi kesilir ve tekrar enerji verilir.

| Work State Switch                                      | Serial Parama                                                                                                    |
|--------------------------------------------------------|----------------------------------------------------------------------------------------------------|
| Config  Communication Reboot Enter Communication State | COR COM4 - Baudrate 115200 - Party: None - Close                                                                                                    |
| Output info                                            | P Modern Config                                                                                                    |
| ""Current Conducter Tool Reases Data 2013-1-22""       | Addmatic loading ganameter regen                                                                                                    |
|                                                        |                                                                                                    |
| Show Config Show Beachate Auto Delect Ver Info         |                                                                                                    |
| Sonal Value Farmon Gamma Clear Outrud Save Outrud      | Contract Constitution (Constitution)                                                                                                    |
|                                                        | AND A CONTRACTOR AND A CONTRACTOR AND A |

ŞEKİL 2. ARAYÜZ PROGRAMI

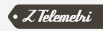

 Şekil 3.'de görüldüğü gibi konfigürasyon ayarlarının yapıldığı bir ekran karşımıza gelecek burada haberleşme ilgili konfigürasyon ayarları, kullanılan GSM hattına göre APN, PORT ve I/O ayarları gibi konfigürasyon ayarları bu program üzerinden yapılır.

"Data Service Center Setting" menüsünde port numarası belirlenir ve "Save" butonuna tıklanır.

| Work State Switch             © Config              © Config              © Config                                                                     | Serial Params                                                               | idrate: 115200 - | Parity: No    | ne - Close      |
|----------------------------------------------------------------------------------------------------|-----------------------------------------------------------------------------|------------------|---------------|-----------------|
| Dutput Info                                                                                                    | P Modern Configuration                                                      |                  |               |                 |
| Mobus workmode 1.<br>Mobus address 1.<br>wm Rhone No. 122458778001<br>wm Rhone No. 122458778001<br>wm Rhone No. 12245878001<br>wm Rhone No. 1224578001 | Data Service Center Settings  Data Service Center Sett  Data Center Number: | P Modem Setting  | Other Setting | Scheduled P(_1) |
| sms hex: 0                                                                                                    | Listen Port                                                                 | 120.42.40.98     | 5001          |                 |
| Dtu No Receive Time: 0                                                                                                    | Dacup Center.                                                               | www.tour-taits.c | 08 00         |                 |
| Bind Server's Port 5008                                                                                                    | 2nd Center Addr+Port                                                        | 100.111.8.238    | 23            |                 |
| ZS password: 123406<br>ZS D: abodefge                                                                                                    | And Center Addr-Port                                                        | 100.111.8.238    | 23            |                 |
| MELinumber: 365/42021949269<br>sms hex: 0                                                                                                    | 410 Center Abur Port                                                        | 100.111.0.230    | 4.5           |                 |
| sms backup function: 0                                                                                                    | 5nd Center Addr+Port                                                        | 166.111.8.238    | 23            |                 |
| OK<br>+PR:19200<br>OK                                                                                                    | DNS Server<br>Main Center DNS Ser                                           | ver. 8           | . 8 . 8       | . 8             |
| +MODE:TCPSVR                                                                                                    | Backup Center DNS                                                           | Server: 8        | . 8 . 8       | 3 . 8           |
|                                                                                                    | a 2nd Center DNS Serv                                                       | er. 8            | . 8 . 8       | 8 . 8           |
| +ACTLAUTO                                                                                                    | 3nd Center DNS Serv                                                         | er. 8            | . 8 . 8       | 8 . 8           |
|                                                                                                    | 4nd Center DNS Serv                                                         | er; s            | 8.8           | 3 . 8           |
|                                                                                                    | 5nd Center DNS Serv                                                         | er. 8            | . 8 . 8       | 8 . 8           |
| show Config Show Baudrate Auto Detect Ver Info                                                                                                    |                                                                             |                  |               |                 |
| Signal Value Factory Setting Clear Output Save Output                                                                                                  | Save                                                                        | Load From R Mode | em Down       |                 |

ŞEKİL 3. DATA SERVICE CENTER SETTING

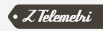

"Ip modem setting" menüsünde Communication Baudrate , Parity, Stopbit ,WorkMode ayarlarını yapıyoruz.

| Nork State Switch                                           | Serial Parans                                  | Burba Inc.                 |
|-------------------------------------------------------------|------------------------------------------------|----------------------------|
| Config Communication                                        | CONC CONC - DAUGRARY TISSO -                   | Parky, None V Close        |
| Autput Info                                                 | P Modern Configuration                         |                            |
| sms Phone2 No : 12345678901                                 | Data Service Center Settings IP Modern Setting | Other Setting Scheduled P. |
| ons Phone4 No : 12345678901                                 | WorkMode:                                      | TCPSVR                     |
| one backup function 0                                       | Tripger Type(Default Auto)                     | AUTO 🗸                     |
| Itu No Receive Time: 0<br>Srps disconnet To Trigger Mode: 0 | Disconnect to Trigger Mode                     | Disable v                  |
| Ind Server's Port 5008                                      | Debug Level(0/1/2)                             | 1 👻                        |
| ZS ID: abcdefge                                             | Databil Parity Stophit                         | 8N1 V                      |
| mb hex: 0                                                   | Communication Baudrate:                        | 19200 🗸                    |
| ms backup function: 0                                       | Offline detect interval                        | 0                          |
| ж                                                           | Auto Back To Main Server.                      | 0                          |
|                                                             | (1/0-Yes/No)                                   | 74736574                   |
| HPR:19200<br>DK                                             | Clinica ID(0 Clinica Inter-Decision)           | 13912345678                |
|                                                             | Bides Internal/Default 20mm)                   | 20                         |
| MODETCPSVR                                                  | Custom Register String                         |                            |
| ж                                                           | Custom Heartheat String                        |                            |
| ACTRALITO                                                   | Connect Retry Times(2-65535)                   | 5                          |
| ok                                                          | Reconnect Time                                 | 60                         |
|                                                             | Transfer Meaning(0/1-Yes/No):                  | 0                          |
|                                                             | TTL Underlying Heart Function.                 | Enable 🗸                   |
| unctions                                                    | LCP ECHO Heartbeat Function:                   | Disable 🗸                  |
| Show Config Show Baudrate Auto Detect Ver Info              | ECHO Underlying Heart Interval:                | 60                         |
| Signal Value Factory Setting Clear Output Save Output       | Save Load From P Mor                           | Prover_Off                 |

ŞEKİL 4. MODEM SETTING

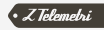

#### "Other setting" menüsünde ise kullanmış olduğunuz SIM KART'ın APN ayarları yapılır.

| Verk State Switch                                 |              |                   |                 | Serial Params |              |           |                 |               |        |           |
|---------------------------------------------------|--------------|-------------------|-----------------|---------------|--------------|-----------|-----------------|---------------|--------|-----------|
| Config O Com                                      | munication   | Reboot Enter Comm | unication State | COM           | COM4 ~       | Baudrat   | te: 115200      | Parity: No    | ne v   | Close     |
| hutput in fo                                      |              |                   |                 | P Modem Con   | figuration   |           |                 |               |        |           |
| Nobus workmode: 1 .<br>Nobus address: 1 .         |              |                   | ^               | Data Service  | Center Sett  | tings P   | Modem Setting   | Other Setting | Schede | uled Pi * |
| ams Phone1 No.:                                   | 12345678     | 901               |                 | NetWork       |              |           |                 |               |        |           |
| ims Phone2 No.:<br>ims Phone3 No.:                | 12345678     | #01<br>901        |                 | APN:          |              |           |                 | internetstati | <      |           |
| ims Phone4 No.:                                   | 12345678     | 901               |                 | Userr         | ame:         |           |                 |               |        |           |
| ins hex:                                          | 0            |                   |                 | Pass          | vord         |           |                 |               |        |           |
| tu No Receive Time:                               | 0            |                   |                 | 0.00          |              |           |                 | *99***1#      |        |           |
| Irps disconnet To Trigger I<br>lind Server's Port | Mode: 0      |                   |                 | Call C        | ectore.      |           |                 |               |        |           |
| S password: 123456                                |              |                   |                 | SMS           | Center:      |           |                 |               |        |           |
| SID: abcdefge                                     | 0360         |                   |                 | Heart         | peat Interva | al(31 ~ 6 | 5535):          | 60            |        |           |
| ms hex:                                           | 0            |                   |                 | Trigger M     | lethod       |           |                 |               |        |           |
| ins backup function:                              | 0            |                   |                 | Call T        | rigger Phot  | ne No:    |                 |               |        |           |
| к                                                 |              |                   |                 | SMS 1         | rigger Pas   | ssword(4  | Bytes):         |               |        |           |
|                                                   |              |                   |                 | Data          | rigger On I  | Passwo    | rd.             | don           |        |           |
| 996 19200<br>X                                    |              |                   |                 | Data 1        | rigger Off F | Passwor   | rd:             | doff          |        |           |
| MODE:TCPSVR                                       |              |                   |                 | TCP           | TI 1/256-14  | 450 Bite  | ar              | 1450          |        |           |
| ж.                                                |              |                   |                 | 101           | andre Dee    |           |                 | 00            |        |           |
| 1070 1170                                         |              |                   | 1               | MUID V        | venuer reec  | onnect    | noervai.        |               |        |           |
| X                                                 |              |                   |                 | SMS           | onligure fu  | inction:  |                 | Enacce        |        |           |
|                                                   |              |                   |                 | SMS           | onfigure pa  | assword   | 1               | 123456        |        |           |
|                                                   |              |                   |                 | Devio         | Passwori     | d(6 Byte: | s):             | 123456        |        |           |
| unctions                                          |              |                   |                 | Devio         | e Name(8 E   | Bytes).   |                 | abcdelge      |        |           |
| Show Confg Sho                                    | w Baudrate   | Auto Detect       | Ver info        |               |              |           |                 |               |        |           |
| Signal Value Fac                                  | tory Setting | Clear Output      | Save Output     |               | Save         |           | and From IP Mod | em Powe       | nr-Off |           |
|                                                   | 1            |                   | [               |               |              |           |                 |               |        |           |

ŞEKİL 5. OTHER SETTING

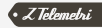

#### "ModBus Setting" menüsünde Modbus work mode (Çalışma modu) "Network RTU" seçilir.

| Vork State Switz                                                                                   | ch                           |                    |                             |                         | Serial Params |            |              |             |           |           |             |    |
|----------------------------------------------------------------------------------------------------|------------------------------|--------------------|-----------------------------|-------------------------|---------------|------------|--------------|-------------|-----------|-----------|-------------|----|
| Conty                                                                                              | () Commun                    | icotion            | Reboot Enter Comm           | nunication State        | COM:          | COM2 5     | Baudrate:    | 115200      | Parity:   | None      | v Ck        | se |
| lutout Info                                                                                        |                              |                    |                             |                         | P Modern Con  | figuration |              |             |           |           |             |    |
| ams Phone2 No.<br>ams Phone3 No.                                                                   | 1                            | 234567890          | 1                           | ^                       | Other Setting | Scheduk    | ed Power Un  | Utt Setting | ModBus Se | elling Pr | ort Setting | •  |
| sms Phone4 No.<br>sms hex:                                                                         | 0                            | 234567890          | н                           |                         |               |            |              |             |           |           |             |    |
| ons backup run<br>Dtu No Receive<br>Grps disconnet                                                 | Time:<br>To Trigger Mode     | 0<br>e: 0          |                             |                         | ModBus        | vork mod   | le:          | Networ      | k RTU     |           |             | ×  |
| Bind Server's Po<br>ZS password                                                                    | ort 501<br>123458            | 80                 |                             |                         | ModBus        | address<   | 1-247×:      | 1           |           |           |             | 1  |
| MEI number: 00<br>oms hex:<br>ama hackup fun                                                       | 5742621945205<br>0<br>intion | n<br>O             |                             |                         |               |            |              |             |           |           |             |    |
| +IPR. 19200<br>OK                                                                                  |                              |                    |                             |                         |               |            |              |             |           |           |             |    |
| +#PR. 19200<br>OK<br>+MODE:TCPSVF<br>OK                                                            | 1                            |                    |                             |                         |               |            |              |             |           |           |             |    |
| +IPR.19200<br>OK<br>+MODE:TCPSVR<br>OK<br>+ACTLAUTO<br>OK                                          | 2                            |                    |                             | Į                       |               |            |              |             |           |           |             |    |
| HPR.19200<br>OK<br>HODE:TCPSVF<br>OK<br>ACT:AUTO<br>OK<br>Unctions                                 | 3                            |                    |                             | ×                       |               |            |              |             |           |           |             |    |
| +#PR.19200<br>OK<br>+MODE:TCPSVF<br>OK<br>+ACTLAUTO<br>OK<br>unctions<br>Show Config               | Show B                       | audrate            | Auto Detect                 | Ver isto                |               |            |              |             |           |           |             |    |
| +PR.19200<br>OK<br>+MODE:TCPSVF<br>OK<br>-ACTEAUTO<br>OK<br>unctors<br>Show Config<br>Signal Value | Show B                       | audrate<br>Setting | Auto Detect<br>Citer Output | Ver info<br>Save Output | Save          | Ink        | d From IP Mo | dem P       | nwar-Off  |           |             |    |

ŞEKİL 6. MODBUS SETTING

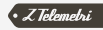

"Port Setting" menüsünde analog I/O haberleşme için "Analog quality 1, 2" sekmeleri "Onetime collection" olarak seçilir.

| Vork State Switch                                                                    |                                  | Serial Parans                     |                                          |
|--------------------------------------------------------------------------------------|----------------------------------|-----------------------------------|------------------------------------------|
| Config O Communication                                                               | Reboot Enter Communication State | COM COM2 - Baudrater 1            | 15200 V Perty: None V Close              |
| hutput info                                                                          |                                  | P Modem Configuration             |                                          |
| sms Phone2 No.: 123456789<br>sms Phone3 No.: 123456789<br>sms Phone4 No.: 123456789  | 01 A                             | Scheduled Power On/Off Setting Mo | ative Setting Port Setting SMS Setting 4 |
| stils her: 0<br>stills backup function: 0<br>Dtu No Receive Time: 0                  |                                  | Analog quantity 1 work mode:      | One-time collection                      |
| Orps disconnet To Trigger Mode: 0<br>Bind Server's Port \$008<br>ZS password: 123456 |                                  | Analog quantity 2 work mode:      | One-time collection                      |
| ZS 10: abcdefge<br>MEInumber: 862505027990857<br>smishes: 0                          |                                  | Digital quantity 1 work mode:     | Input 💌                                  |
| sms backup function: 0                                                               |                                  | Digital quantity 2 work mode:     | Input                                    |
| DK                                                                                   |                                  | Digital quantity 3 work mode:     | Input 🗸                                  |
| +PR:19200<br>OK                                                                      |                                  |                                   |                                          |
| MODE TCPSVR                                                                          |                                  |                                   |                                          |
| UK .                                                                                 |                                  |                                   |                                          |
| ACTLAUTO                                                                             |                                  |                                   |                                          |
|                                                                                      |                                  |                                   |                                          |
| unctions                                                                             |                                  |                                   |                                          |
| Show Config Show Baudrate                                                            | Auto Detect Ver Info             |                                   |                                          |
| Signal Value Factory Setting                                                         | Clear Output Save Output         | Save Load F                       | rom IP Modem Power-Off                   |
|                                                                                      |                                  |                                   |                                          |

ŞEKİL 7. PORT SETTING

NOT: F2114 analog I/O girişleri terminal bloğu üzerindeki IO4 ve IO5 portlarıdır. Cihazın "GND" bağlantısını ise F2114 modeminin "3" numaralı portuna bağlıyoruz.

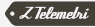

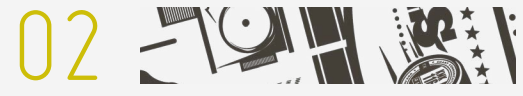

## ZR AUTOMATION

Four Faith F2114 (GPRS modem) konfigürasyon ayarları yapıldıktan sonra ZR Automation yazılımının konfigürasyon ayarları yapılır.

**"ZR Automation"** yazılımı açıldığında Şekil 8. deki ekran ile karşılaşıyoruz.

|              |                    |                                      |                               |                 |         | ZR Automation |  |
|--------------|--------------------|--------------------------------------|-------------------------------|-----------------|---------|---------------|--|
| eri Okuma    | Aynobi Veri Analzi | Chez Kay                             | t ve Konfigürasyon            | Alarm Yone brai | Ayarlar |               |  |
| Q<br>Vei Oku | Otomatik Oku 💼     | Gontik<br>Gontuk<br>Gontuk<br>Gontuk | Oluma Saati (0)<br>Oluma Günü | 05:00 (G.)      |         |               |  |
| eri Okuma    |                    | Otomatik Of                          | uma Ayarlan                   |                 |         |               |  |
|              |                    |                                      |                               |                 |         | _             |  |
|              |                    |                                      |                               |                 |         |               |  |
|              |                    |                                      |                               |                 |         |               |  |
|              |                    |                                      |                               |                 |         |               |  |
|              |                    |                                      |                               |                 |         |               |  |
|              |                    |                                      |                               |                 |         |               |  |
|              |                    |                                      |                               |                 |         |               |  |

ŞEKİL 8. ZR AUTOMATION

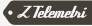

"Cihaz Kayıt ve Konfigürasyon" menüsüne tıklayarak cihaz kayıt edilir.

- "Haberleşme Tipi"; ETH
- "Cihaz Bilgileri"; Lokasyon Adı, Cihaz Tipi, Fiziksel Adres
- "ETH Ayarları"; IP, Port

**NOT:** Yeni cihaz eklemek için "Cihaz Ekle", kullanımda olduğunuz cihaz üzerinde her hangi bir değişiklik yapıldığında "Cihaz güncelle" ve silmek istediğiniz cihaz için "Cihaz sil" tuşuna basıyoruz. Ayrıca birden fazla cihaz eklenebilir.

|                                       | @                                 |                |                                               |          |              |       |                  |                | Z | R Automa | ation    |            |
|---------------------------------------|-----------------------------------|----------------|-----------------------------------------------|----------|--------------|-------|------------------|----------------|---|----------|----------|------------|
|                                       | Veri Okuma                        | Aynntli Ve     | ri Analizi Chaz Kay                           | nt ve Ko | onfigürasyon | Alarn | Yönetimi         | Ayarlar        |   |          |          |            |
|                                       | SERI                              | Lokacyon Adi   | test1                                         | TP       | 81.6.111     | 88    | Kayıtlı Cihazlar |                |   | ~        | C.       | 100        |
|                                       | ETH                               | Cihaz Tipi     | F2114                                         | - 1      | 010111       | ~     |                  |                |   | 7        | 0        |            |
|                                       | RF                                | Fiziksel Adres | 2                                             | Por      | t 5002       |       |                  |                | Ľ | Unaz Exe | Güncele  | Cinaz Si   |
|                                       | Haberlegme Tipl                   | 10             | Cihaz Biglieri                                |          | ETH Ayar     | an    | K                | ıyıdı Cihazlar |   |          | İşlemler |            |
|                                       |                                   |                |                                               |          |              |       |                  |                |   |          |          |            |
|                                       |                                   |                |                                               |          |              |       |                  |                |   |          |          |            |
|                                       |                                   |                |                                               |          |              |       |                  |                |   |          |          |            |
|                                       |                                   |                |                                               |          |              |       |                  |                |   |          |          |            |
|                                       |                                   |                |                                               |          |              |       |                  |                |   |          |          |            |
|                                       |                                   |                |                                               |          |              |       |                  |                |   |          |          |            |
|                                       |                                   |                |                                               |          |              |       |                  |                |   |          |          |            |
|                                       |                                   |                |                                               |          |              |       |                  |                |   |          |          |            |
|                                       |                                   |                |                                               |          |              |       |                  |                |   |          |          |            |
|                                       |                                   |                |                                               |          |              |       |                  |                |   |          |          |            |
|                                       |                                   |                |                                               |          |              |       |                  |                |   | -        |          |            |
| 051/11-0                              |                                   |                |                                               |          |              |       |                  |                |   | _        |          |            |
| ŞEKİL 9.                              |                                   |                |                                               |          |              |       |                  |                |   | _        |          |            |
| ŞEKİL 9.                              |                                   |                |                                               |          |              |       |                  |                |   | _        |          |            |
| ŞEKİL 9.<br>AZ KAYIT VE               |                                   |                |                                               |          |              |       |                  |                |   | _        |          |            |
| ŞEKİL 9.<br>AZ KAYIT VE<br>FIGÜRASYON | Sistem Konfigli                   | rasvonu Moo    | dus Detavi 10 Detavi                          |          |              |       |                  |                |   | -        |          |            |
| ŞEKİL 9.<br>AZ KAYIT VE<br>FİGÜRASYON | Sistem Konfigü                    | rasyonu Moo    | dbus Detays IO Detays                         |          |              |       |                  |                |   | -        |          |            |
| ŞEKİL 9.<br>AZ KAYIT VE<br>FİGÜRASYON | Sistem Konfigü<br>Drog a column h | rasyonu Moc    | dbus Detayi 10 Detayi<br>group by that column |          |              |       |                  |                |   | _        |          | • Z Telemi |

Cihaz ekleme işlemi bittikten sonra Şekil 10:de görüldüğü gibi sayfanın alt kısmında bulunan **"I/O Detayı**" sekmesine tıklayarak okunacak değer ile ilgili değişkenleri sırasıyla ayarlandığı satır açılır.

- Lokasyon Adı ve Fiziksel Adres otomatik olarak gelir,
- Analog Input tipi;
  AI\_X\_Type
- Okuduğumuz değerin ismi; AI\_X\_Alias
- Alt sınır değer;
- Üst sınır değer;
- Limit değerimiz;
- AI\_X\_Min AI\_X\_Max AI\_X\_Limit AI\_X\_Unit

• Birim;

| Ø                                  |                              |                           |             |        |              |                        |             |           |            | 4.1      |    | CIDIT     |           |            |          |
|------------------------------------|------------------------------|---------------------------|-------------|--------|--------------|------------------------|-------------|-----------|------------|----------|----|-----------|-----------|------------|----------|
| Vori Okuma                         | Aynnbli Ver                  | i Analizi                 | Cihaz Kayıt | ve Kon | figürəsyon   | Alarm 1                | rönctimi    | Ayorla    |            |          |    |           |           |            |          |
| SERI                               | Lokasyon Adi                 | test1                     |             | 10     | 01 6 111 00  | ĸ                      | ayıti Cihaz | dar       |            |          | Д, | Ċ.        | -         |            |          |
| ETH                                | Chaz Tipi                    | F2114                     |             | Ĩ.,    |              | =1.                    |             |           |            |          |    |           |           |            |          |
| K₽-                                | Hizksel Adres                | z                         |             | Port   | 5002         | 06511 (*2114 - 2) (1/) |             | Cinaz Exe | Güncelle   | Cinaz Si |    |           |           |            |          |
| taberleşme Tipi                    | (                            | haz Bilgiler              | 1 I         |        | ETH Ayarları |                        |             | Kayth C   | nazlar     |          |    | İşlemler  |           |            |          |
|                                    |                              |                           |             |        |              |                        |             |           |            |          |    |           |           |            |          |
| Sistem Konfigür                    | asyonu Mod                   | bus Detaw                 | IO Detays   |        |              |                        |             |           |            |          |    |           |           |            |          |
| Sistem Konfigür                    | asyonu Mod                   | bus Detaw<br>roup by that | IO Detays   |        |              |                        |             |           |            |          |    |           |           |            |          |
| Sistem Konfigür<br>Drag a column h | asvonu Mod<br>ader here to g | bus Detaw<br>roup by tha  | 10 Detays   | AL     | 1.Active     | AI_1_Ako               | as Al       | _1_1/#*   | Al_1_max 4 | AL       |    | AI_1_Urit | AL_2_Type | AI_2_ALUVE | A1_2_Aks |

ŞEKİL 10. I/O DETAYI

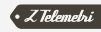

Değişkenleri girdikten sonra **"Al\_1\_Active**" sekmesi aktif hale getiriyoruz. Bu sekmeyi aktif hale getirdiğimizde karşımıza Şekil 11:de görüldüğü gibi **"Görsel Seçim"** penceresi açılır. Uygun göstergeyi seçmek için üzerine çift tıklanır.

|                                               |                     |                  |          |             |          |                                                                   | Z                               | R Automa                      | tion     |                |                                   |            |            |          |           | - 0      |
|-----------------------------------------------|---------------------|------------------|----------|-------------|----------|-------------------------------------------------------------------|---------------------------------|-------------------------------|----------|----------------|-----------------------------------|------------|------------|----------|-----------|----------|
| Veri Okuma                                    | Ayrıntik Veri Ar    | nala Cihaz Kay   | t ve Kor | figurasyon  | Alam Tan | etmi Ayarlar                                                      |                                 |                               |          |                |                                   |            |            |          |           |          |
| 1RBR                                          | Lokasyon Adi te     | it1              | 1        |             | Kayd     | i Chadar                                                          |                                 |                               | c.       | 107            |                                   |            |            |          |           |          |
| етн                                           | CharTpi F2          | 114              |          |             | -        |                                                                   |                                 | .4.                           | 0        | W              |                                   |            |            |          |           |          |
| a.                                            | Fizksel Adres 2     |                  | Port     | 5002        |          | ()                                                                |                                 | Char ble                      | Guncelle | Char se        |                                   |            |            |          |           |          |
| taberleyne Tipi                               | Cha                 | a Bilgileri      |          | ETH Aparlan |          | Keyth Cheder                                                      |                                 |                               | tylenier |                |                                   |            |            |          |           |          |
|                                               |                     | Peter 10 Detwo   |          |             |          | 50 - 500<br>40 - 400<br>30 - 300<br>20 - 200<br>10 - 100<br>0 - 0 | 50<br>40<br>30<br>20<br>10<br>0 | 500<br>400<br>200<br>100<br>0 |          | 30<br>20<br>10 | 0 60<br>701<br>9 80-<br>90<br>109 |            |            |          |           |          |
| Saten Konfig.<br>Drag is column l             | rasyonu   Modbus    | p by that column |          |             |          |                                                                   |                                 |                               |          |                |                                   |            |            |          |           |          |
| Soten Konfig.<br>rag s column I<br>Lakasyon A | easier here to crou | o by that column | 4        | 1 Active    | ALL Alas | ALL MIN ALL                                                       | max - AL                        | 1 Init                        | ALL UNIT | AL 2 TV        | e AL 2 A0                         | re AL 2 Ak | 6 AI 2 min | AL 2 max | AI 2 Imit | AL 2 UNI |

ŞEKİL 11. GÖRSEL SEÇİM

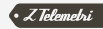

"Alarm Yönetimi" menüsünde belirlenen limit değerlerini aştığında belirlediğiniz GSM numarasına SMS atılması için kullanılır. SMS atılabilmesi için harici SMS modem takmak gerekmektedir.

Herhangi bir satır üzerine sağ tıklayıp çoğalt diyerek yeni bir alarm değeri belirlenebilir. Limit değerlerinde "<" ve ">" işaretlerini kullanılabiliyor.

|                    |                            |                          |                     | ZR Auton             | nation              |        |                  |       |
|--------------------|----------------------------|--------------------------|---------------------|----------------------|---------------------|--------|------------------|-------|
| vi Okuma Ayrır     | ntk ven Anala Cihaz K      | kavit ve Konfigurasyon A | orm Yonetmi Ayarlar |                      |                     |        |                  |       |
| Annian Aktifestr   | 345 Gönderme Sisten Tip    | AVEA Web Service         | Segant COM Portu    | Portian Ballanti Adi | 55                  | Keydet |                  |       |
|                    | 946                        | Sistemi Bağlantı Ayarlan |                     | iar -                | SMS Gonderme Aver K | avá    |                  |       |
|                    |                            |                          |                     |                      |                     |        |                  |       |
|                    |                            |                          |                     |                      |                     |        |                  |       |
|                    |                            |                          |                     |                      |                     |        |                  |       |
| n Konfigurasyonu   | Alamiar                    |                          |                     |                      |                     |        |                  |       |
| a column header he | re to group by thet column |                          |                     |                      |                     |        |                  |       |
| ð Numarası         | Nokta                      | Adi Min                  | Max                 | Limit Değer          | Alarm Metri         | i      | Telefon Numarasi | Aktif |
|                    | 1 Nem                      |                          | 0 10                | 50                   | obouttill           |        | 123456799        |       |
|                    | 1 Nem                      |                          | 0 50                | J > 50               | obocation           |        | 123456799        | 9     |
|                    | 1 New                      |                          |                     |                      |                     |        |                  |       |
| Çoğali<br>Si       | 1 New                      |                          | 0 20                | <50                  | CDOCUT111           |        | 123456799        |       |
|                    |                            |                          |                     |                      |                     |        |                  |       |
|                    |                            |                          |                     |                      |                     |        |                  |       |
|                    |                            |                          |                     |                      |                     |        |                  |       |
|                    |                            |                          |                     |                      |                     |        |                  |       |
|                    |                            |                          |                     |                      |                     |        |                  |       |
|                    |                            |                          |                     |                      |                     |        |                  |       |

ŞEKİL 12. ALARM YÖNETİMİ

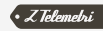

**"Veri Okuma"** menüsünde Şekil 13. 'de gösterildiği gibi ekrana sağ tıklayarak "Customize Layout" diyerek yerleştirilen göstergelerin pencere üzerinde yerleri düzenlenir, Separator (Ayırıcı) ve Splitter (ekranı kaydırma) tıklayıp ekran üzerine sürüklenerek fonksiyonlar kullanılabilir hale getirilir. Ve daha sonra yaptığımız ayarları kaydetmek için "Customization" menüsünden kaydet butonuna basmamız gerekmektedir.

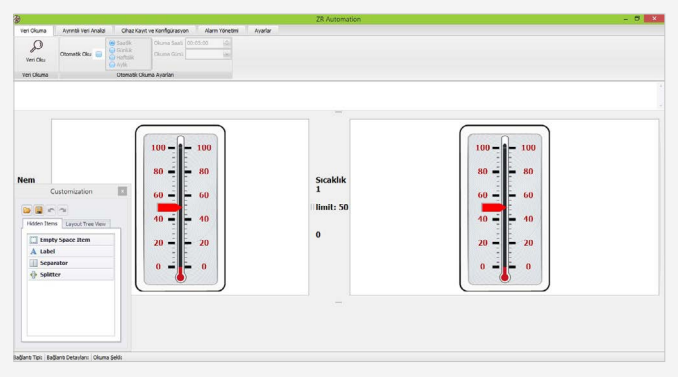

ŞEKİL 13. CUSTOMIZE LAYOUT

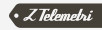

### "Veri Oku" denir ve veriler okumaya başlar.

| ý.                                                                              |                                                                        |                                              |                                |               |       | ZR Automation | - 0 |
|---------------------------------------------------------------------------------|------------------------------------------------------------------------|----------------------------------------------|--------------------------------|---------------|-------|---------------|-----|
| Veri Okuma                                                                      | Ayrıntık Veri Analizi                                                  | Chaz Kayıt ve Konf                           | fgürasyon Alar                 | m Yönetimi Ar | arlar |               |     |
| р<br>Veri Oku                                                                   | Otometik Oku 💼                                                         | G Saešk Okur<br>G Golsk Okur<br>G Aylik Okur | na Saali 00:05:00<br>na Guni 1 | 100           |       |               |     |
| Veri Oluma                                                                      |                                                                        | Otomatik Okuma Ayar                          | rian                           |               |       |               |     |
| Cayati Bacaki<br>Caberleşme ci<br>İsğismiliyor<br>Əkuma Tarihi<br>Əkumaçak Kayı | isk doğru okundu<br>Dazına bağlanıl<br>17.02.2016 18.4<br>15: Sicablık | da<br>4:85)                                  |                                |               |       | -             | Ĵ.  |
| nem<br>1<br>limit: 50<br>39,11C                                                 |                                                                        |                                              |                                |               |       |               |     |
| Sıcaklık<br>1<br>limit: 50<br>-25C                                              |                                                                        |                                              |                                |               |       |               |     |
| laðant To: Bað                                                                  | lanti Detaslari: Okum                                                  | a Selá:                                      |                                |               |       |               |     |

ŞEKİL 14. VERİ OKU

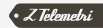

#### "Ayrıntılı Veri Analizi" ile okuduğumuz değerleri belirli gün aralıklarında ve periyotlarda ayrıca da grafik şeklinde de görülebilir.

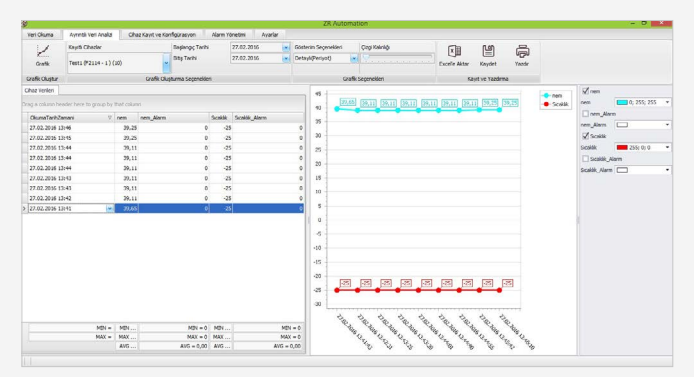

ŞEKİL 15. AYRINTILI VERI ANALİZİ

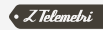